## Kentucky Derby FUNdraiser Online Silent Auction

## HOW TO BID:

1. Go to our main event page at sfderby.cbo.io.

2. Log in/Register by entering your phone number or email address and click Go.

3. Complete your information and payment details. If you have purchased event tickets, and are entering our silent auction for the first time, you will receive an email or text with a one-time Login code.

4. Enter the code and click Next (code expires after 15 minutes).

5. Confirm you are the name listed. Then, click Continue.

6. Once completely logged in, you can search for packages by item #, name or keyword in the search box or by choosing a category under the Menu.

7. To place a Bid and read about the item, click on the BLUE Bid/Info button. There you can place a Fast Bid, or use the Bid/Set button to place a Bid and set a Max Bid. If your Max Bid is the highest, the system will automatically bid in your favor until you are outbid or until the auction closes.

8. You will receive a notification if you're outbid at any point before the auction closes and an outbid notice will appear at the top of your screen.

9. To "Watch" a package, select the "Heart" icon on the package.

10. To see all the items you have bid on and the items you are watching Click on Menu, Select My Items.

11. Use the Blue Gear icon in the top left corner of the bidding screen to update your information at any time.

## Auction closes on Sunday, May 5th at 5PM. Happy Bidding! THANK YOU for your support!